## Wlan aktivieren

Möchten Sie eine Verbindung zu einem WLAN-Netzwerk herstellen, müssen Sie die WLAN-Funktion unter Windows 10 vorerst aktivieren. Wir zeigen Ihnen, wie's geht.

## Netzwerk Verbunden Verbunden </tab

## WLAN unter Windows 10 aktivieren

- Klicken Sie unten rechts in der Taskleiste auf das WLAN-Symbol und wählen Sie hier das gewünschte Netz aus.
- In <u>Windows 10</u> werden Sie zu den "Einstellungen" weitergeleitet.
- Hier können Sie sich anschließend mit dem richtigen Passwort in das Netzwerk einwählen.